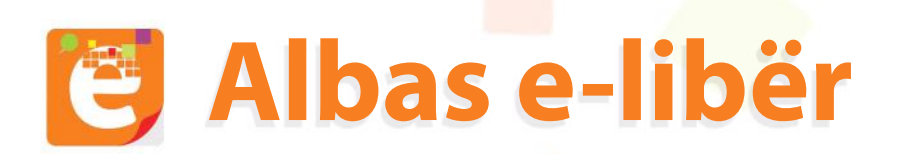

# Udhëzuesi i përdorimit për platformën shkollore **Albas e-libër**

| 1. | Regjistrimi                               | 3   |
|----|-------------------------------------------|-----|
| 2. | Personalizimi i llogarisë                 | . 5 |
|    | <b>2.1</b> Mësues                         | 6   |
|    | 2.2 Nxënës                                | 7   |
| 3. | Platforma Albas e-libër                   | 8   |
|    | 3.1 Shkarkimi i platformës                | 8   |
|    | 3.2 Instalimi i platformës                | .9  |
|    | 3.5 Hyrja në platformë 1                  | 0   |
|    | <b>3.6</b> Aktivizimi i librit digjital 1 | .1  |
|    | <b>3.9</b> Shkarkimi i librit digjital    | L2  |
|    |                                           |     |

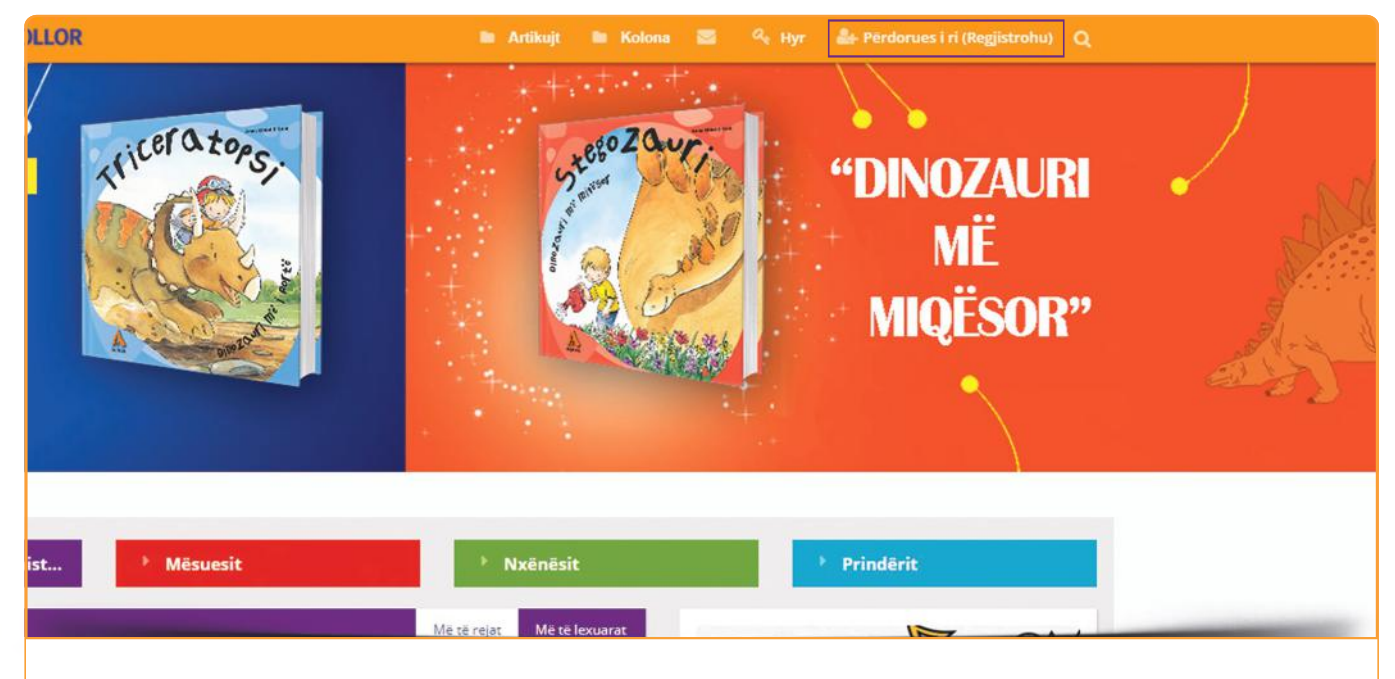

 1.1. Nëse nuk jeni pjesë e platformës Albas e-libër, atëherë regjistrohuni duke klikuar në adresën <u>www.portalishkollor.al</u>. Klikoni opsionin "Përdorues i ri" (Regjistrohu).

| A albas portali shkollor                                                                                   |      |  |
|----------------------------------------------------------------------------------------------------|------|--|
| Krijoni Ilogarinë tuaj<br><sub>Unë Jam</sub> :                                                             |      |  |
| With Notifies       Plote:       A       Mesues                                                            |      |  |
| A Lexues                                                                                                   |      |  |
| Perdoruesi     I  Tek fushe përdoruesi vendosni emrin tuaj dhe shkronjen e parë të mblemrit Shembull AlbiD | 7 // |  |
| Fjalekalimi     Konfirmo fjalekalimin     I pranoj kushtet e perdorimit                                    |      |  |
| Kritjo llogarine<br>Té githa té drejtat e rezervuara 2017 © Porta fahicolor.al                             |      |  |

**1.2** Tek opsioni "**Unë jam**", zgjidhni tipin e përdoruesit: "**mësues**", "**nxënës**" ose "**lexues**". Pasi të zgjidhni pëdoruesin, plotësoni formularin me të dhënat personale.

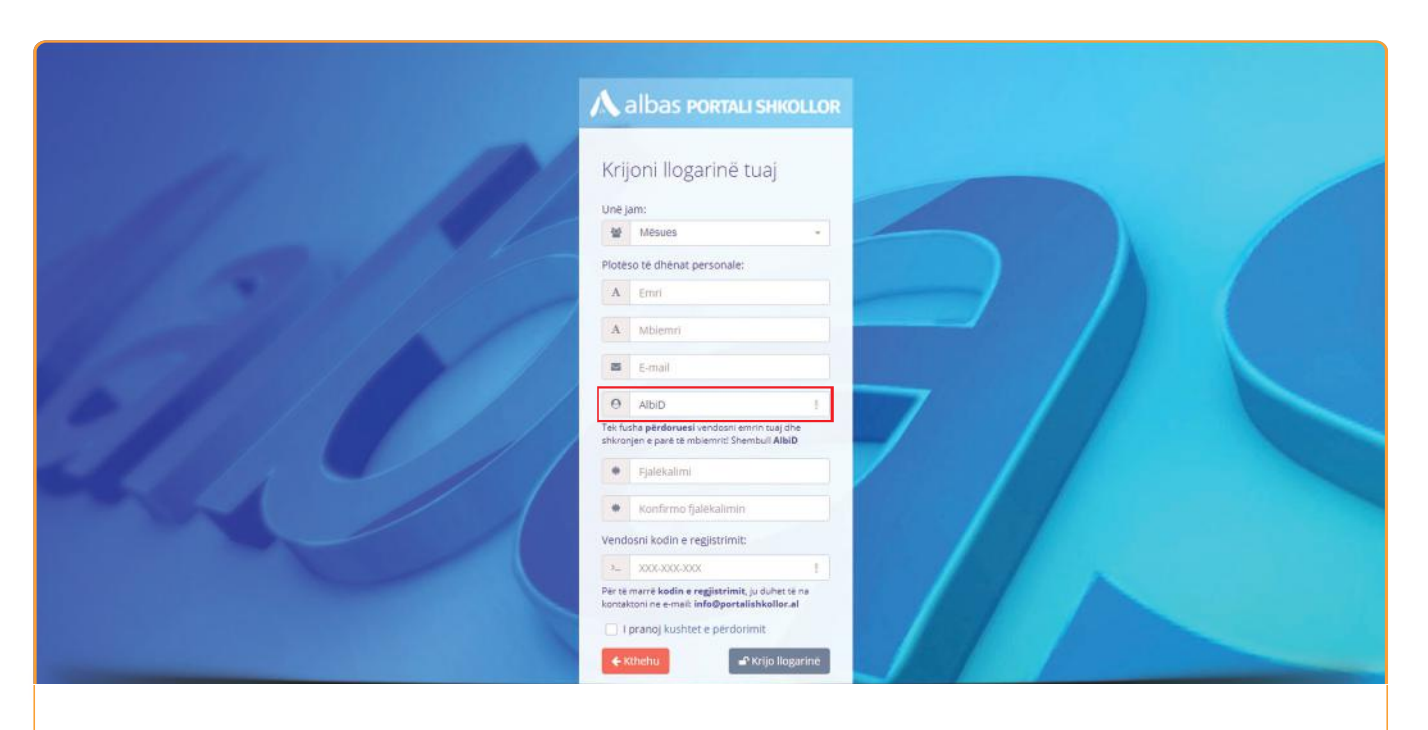

## **1.3** Tek fusha "**Përdoruesi**" vendosni emrin dhe shkronjën e parë të mbiemrit, p.sh.: **AlbiD**.

| Krijoni Ilogarinë tuaj                                                                            |  |
|---------------------------------------------------------------------------------------------------|--|
| Unë jam:                                                                                          |  |
| Mésues -                                                                                          |  |
| Plotëso të dhënat personale:                                                                      |  |
| A Emri                                                                                            |  |
| A Mblemri                                                                                         |  |
| E-mail                                                                                            |  |
| e abd I                                                                                           |  |
| Tek fusha përdoruesi vendosni emrin tuaj dhe<br>shkronjen e parë të mbiemriti Shembuli AlbiD      |  |
| Fjalekalimi                                                                                       |  |
| Konfirmo fjalekalimin                                                                             |  |
| Vendosni kodin e regjistrimit:                                                                    |  |
| 3. XXXXXXXXXXXXXXXXXXXXXXXXXXXXXXXXXXXX                                                           |  |
| Për të marrë kodin e regjistrimit, ju duhet të na<br>kontaktoni ne e-mali info@portalishkollor.al |  |
| I pranoj kushtet e perdorimit                                                                     |  |
| € Kthebu                                                                                          |  |

1.4 Nëse nuk jeni mësues kaloni në hapin 1.5 Nëse jeni mësues, duhet të plotësoni fushën "Vendosni kodin e regjistrimit". Për të marrë këtë kod, mësuesit duhet të dërgojnë këto të dhëna: qytetin ku banojnë, emrin e shkollës ku punojnë, lëndën që japin, klasën dhe numrin e telefonit në adresën e email info@portalishkollor.al

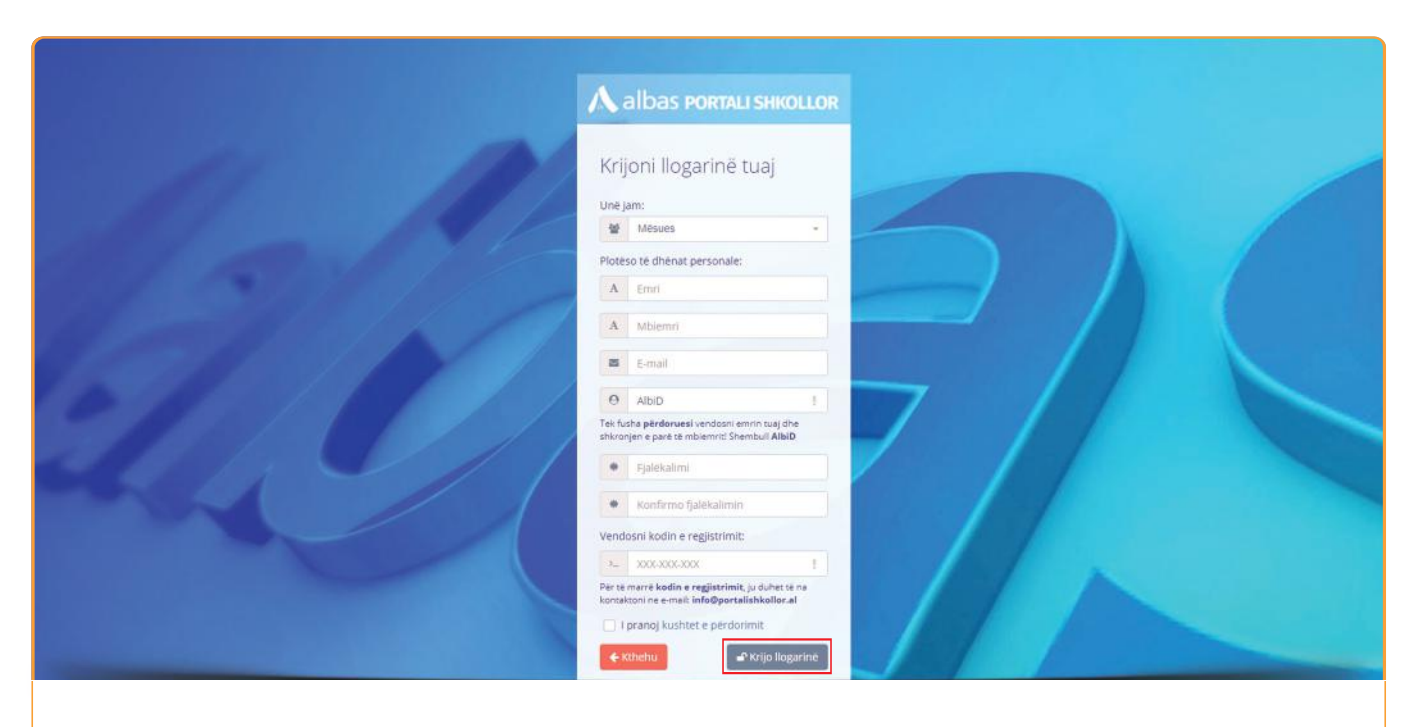

**1.5** Pas plotësimit të të gjitha fushave me informacionet personale, klikoni opsionin "**Krijo llogarinë**".

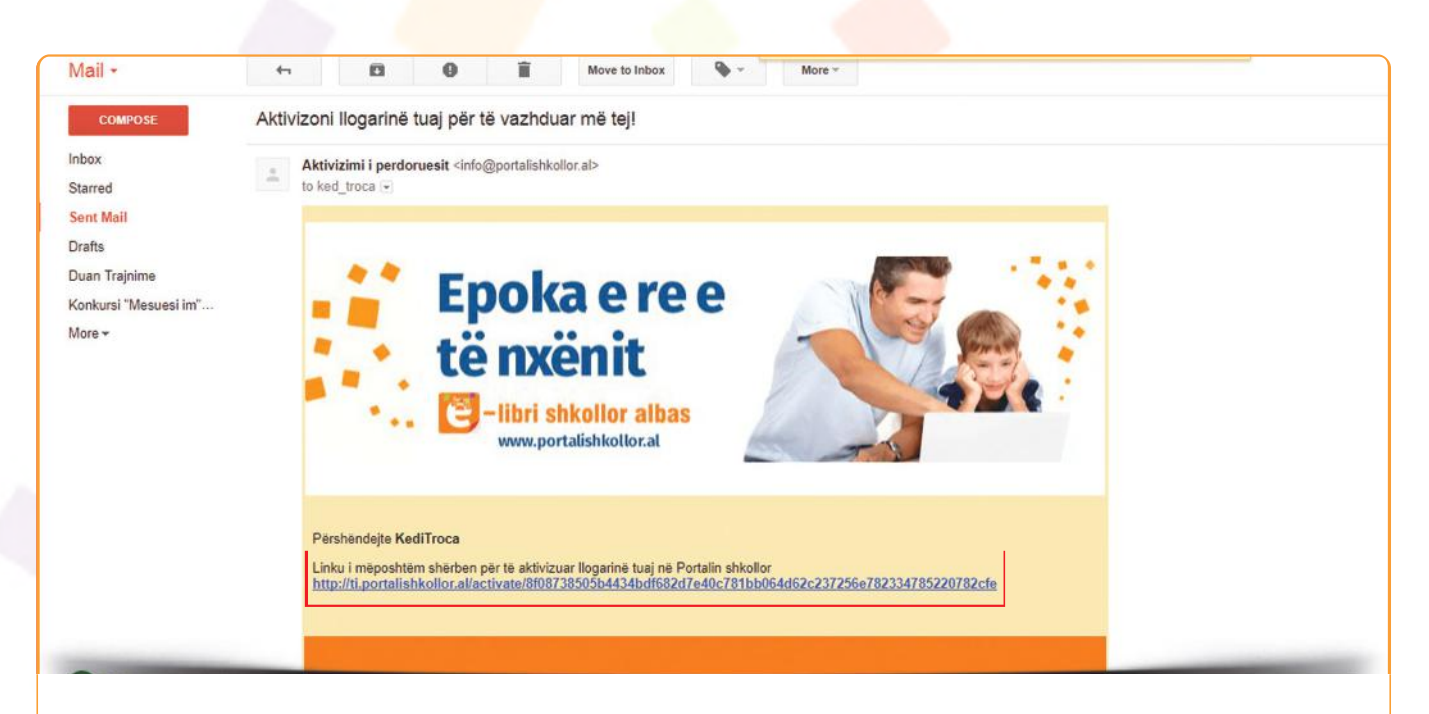

1.6 Nëse regjistrimi kryhet me sukses, në ekran do të shfaqet mesazhi "Regjistrimi u krye me sukses". Për të vazhduar më tej, kontrolloni email-in tuaj dhe klikoni linkun siç është shfaqur në foto.

#### Personalizimi i llogarisë

| albas Portali Shkollor |                                                                                                    | Alketa Kryez |
|------------------------|----------------------------------------------------------------------------------------------------|--------------|
| 🗘 kohështrirja         |                                                                                                    |              |
| 🖨 LIBRAT               | PËRSHËNDETJE PROFESOR/MËSUESE<br>Ju jeni regjistruar me sukses në portalishkollor.al. Për të vazhduar më tej, ju duhet të zgjidhni:             |              |
| 💭 MATERIALE MËSIMORE   | Lendet që jepni mësim     Shkollen në të cilën bëni pjesë                                                                                       |              |
| DETYRAT                |                                                                                                    |              |
| 🖤 AGJENDA IME          |                                                                                                    |              |
|                        | Pas plotesimit të formularit përsa i përket lëndëve dhe shkollës, ju mund të shkarkoni & instaloni platformën dhe të përdoni<br>librat digital. |              |
|                        | Per çdo pagartesi na kontaktoni ne e-mail: info@portalishkollor.al                                                                              |              |
|                        |                                                                                                    |              |
|                        |                                                                                                    |              |
|                        |                                                                                                    |              |
|                        |                                                                                                    |              |

2.1 Pas regjistrimit të suksesshëm si mësues, ju duhet të zgjidhni lëndët që jepni mësim. Klikoni te fotoja siç është treguar më sipër.

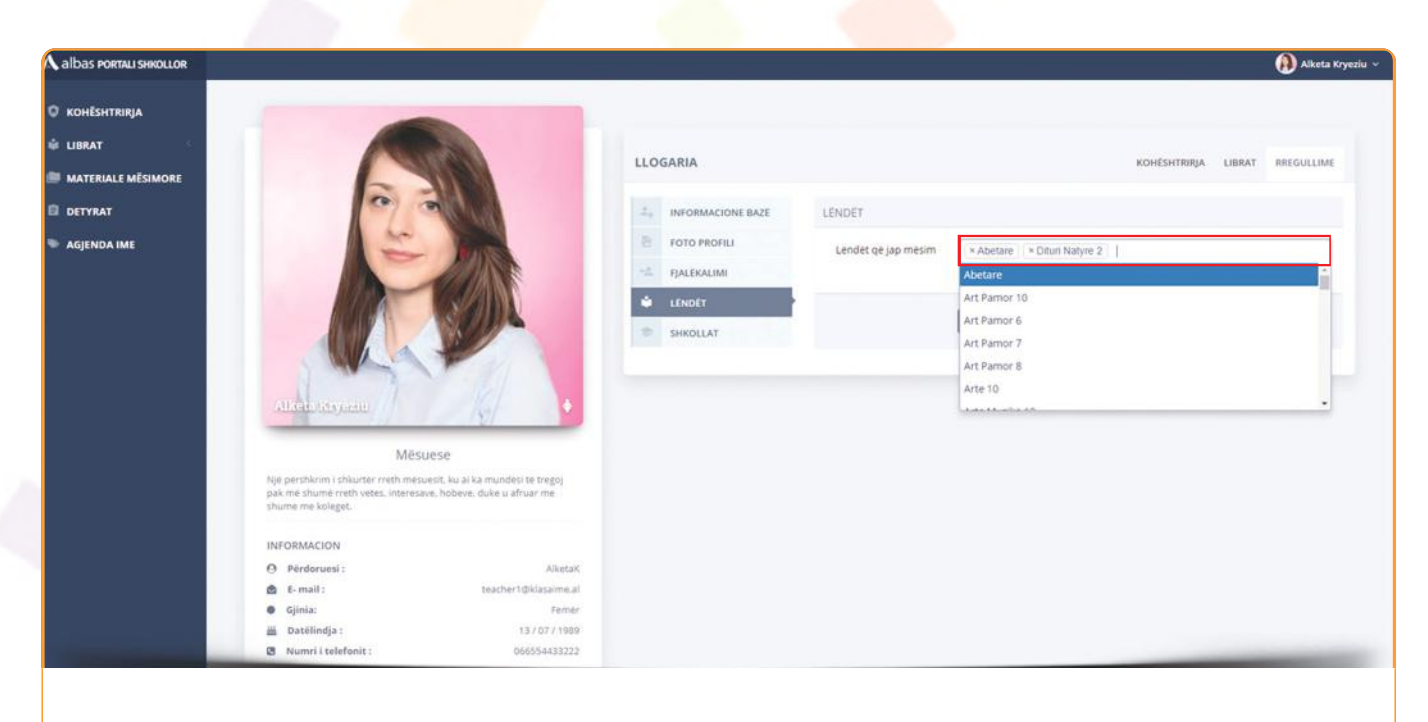

**2.2** Mund të zgjidhni lëndët që ju jepni mësim dhe jo vetëm. Lëndët që do të zgjidhni këtu, do të shfaqen te rafti juaj personal në platformën **Albas e-libër**.

#### Personalizimi i llogarisë

| A albas Portali Shkollor                  |                                                                                                    | ۹ | Sokol Alu |
|-------------------------------------------|----------------------------------------------------------------------------------------------------|---|-----------|
| O KOHĒSHTRIRJA                            |                                                                                                    |   |           |
| 单 LIBRAT                                  | PĚRSHÉNDETJE NXĚNĚS/EI<br>Ju jení regjistruar me sukses ně portalishkollor.al. Per tě vazhduar mě tej. ju duhet tě zgjidhni:     |   |           |
| 🚟 SHOKËT E KLASËS                         | Stollen                                                                                                    |   |           |
| DETYRAT E MIA                             |                                                                                                    |   |           |
| 🖤 AGJENDA IME                             |                                                                                                    |   |           |
|                                           | Pas plotesimit te formularit persa i perket shkolles, ju mund te shkarkoni & instaloni platformen dhe te perdoni librat digital. |   |           |
|                                           | Red Attivizorii librat me kodet perkatese     Shkarkoni librat e digtalizuar                                                     |   |           |
|                                           |                                                                                                    |   |           |
|                                           | Per cito pagartesi na kontaktoni ne e-mail: info@portalishkollor.al                                                              |   |           |
|                                           | T                                                                                                    |   |           |
|                                           |                                                                                                    |   |           |
|                                           |                                                                                                    |   |           |
|                                           |                                                                                                    |   |           |
|                                           |                                                                                                    |   |           |
| A Commission of the local division of the |                                                                                                    |   | -         |

2.3 Pas regjistrimit të suksesshëm si nxënës, ju duhet të zgjidhni shkollën në të cilën studioni. Klikoni te fotoja siç është treguar më sipër.

| © KOHËSHTRIRJA<br>₩ LIBRAT                                                                              |                                                                                                    | LLOGARIA          |                     | KOHËSHTRIRJA LIBRAT SHOKËT E KLASËS RREGULLIME                                                                     |
|----------------------------------------------------------------------------------------------------|----------------------------------------------------------------------------------------------------|-------------------|---------------------|----------------------------------------------------------------------------------------------------|
| DETYRAT E MIA                                                                                           | 1000                                                                                                   | INFORMACIONE BAZE | PLOTËSONI TË DHENAT | RRETH SHKOLLËS                                                                                                    |
| S AGJENDA IME                                                                                           |                                                                                                    | FOTO PROFILI      | Shteti              | Shqipëri × +                                                                                                    |
|                                                                                                    |                                                                                                    | SHKOLLA           | Rrethi              | Trane Qark * •<br>Zolifik sestela                                                                                  |
| Sava A                                                                                                  |                                                                                                    |                   | Njesia lokale       | Kashar * *                                                                                                    |
|                                                                                                    | Nxënës / Student                                                                                       |                   | Shkolla             | Saina x •                                                                                                    |
| kjø pershkim i shi<br>më shumë rreth ve<br>me rozenesiz.                                                | urtêr rreth nênêsit, ku al ka mundêsî tê tregoj pak<br>tês, înteresave, hobeve, duke û afruar me shume |                   | Klasa               | Zgjidh shkollen<br>10 × -                                                                                          |
| INFORMACION                                                                                             |                                                                                                    |                   |                     | 2gjidh klasen                                                                                                    |
| <ul> <li>Pěrdorusá;</li> <li>č. mail;</li> <li>čjinia;</li> <li>Datělindja;</li> <li>Shteti;</li> </ul> | SokolA<br>student19@klataime.al<br>Mashkull<br>01 03 2016<br>Shqipëri                                  |                   | Grupi               | A<br>Vendos grupin<br>* Per te mare grupin dubet te bisedoni me mesuesin e klases virtuale, I cili ju jep<br>mesmi |

**2.4** Plotësoni të dhënat rreth shkollës në të cilën studioni, duke filluar nga shteti, rrethi, njësia lokale, shkolla, klasa dhe grupi.

\*Shënim: **Grupi** vendoset nga mësuesi juaj dhe do të thotë klasa fizike ku ju bëni pjesë.

#### Platforma Albas e-libër

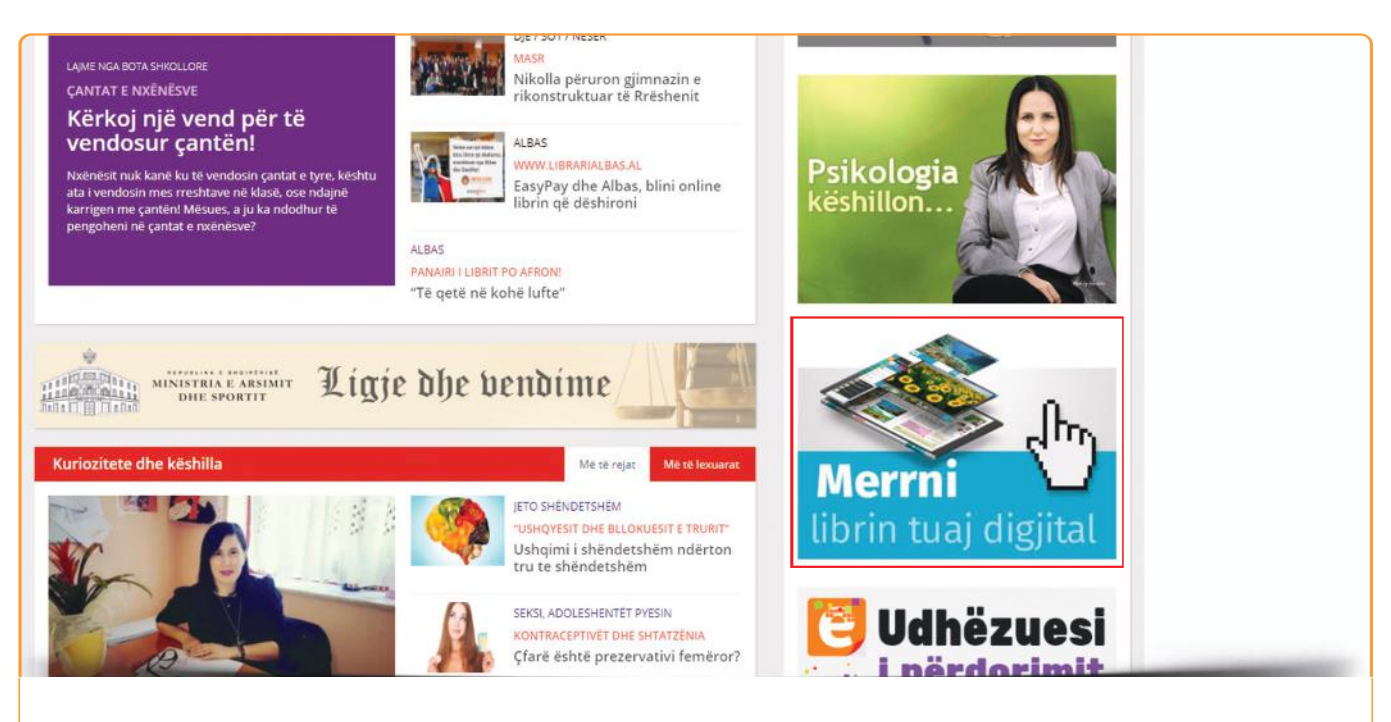

 Për të shkarkuar platformën Albas e-libër, hyni në adresën www.portalishkollor.al dhe klikoni tek opsioni "Merrni librin tuaj digjital", siç është treguar në foto.

| Shkarkimi i platformës     Shkarkimi i platformës     Në varësi të pajisjes dhe sistemit operativ që përdoni, shkarkoni     dhe instaloni platformën e-libri shkollor ALBAS nga ky link:     www.portalishkollor.al/e-libri/shkarko.php | <section-header></section-header> |
|----------------------------------------------------------------------------------------------------|-----------------------------------|
| <b>3.1</b> Në faqen që do t'ju hapet zgjidhni                                                                                                    | opsionin e 2-të, për shkarkimin e |
| platformës, dhe klikoni tek liknu, si                                                                                                    | iç është treguar në foto.         |

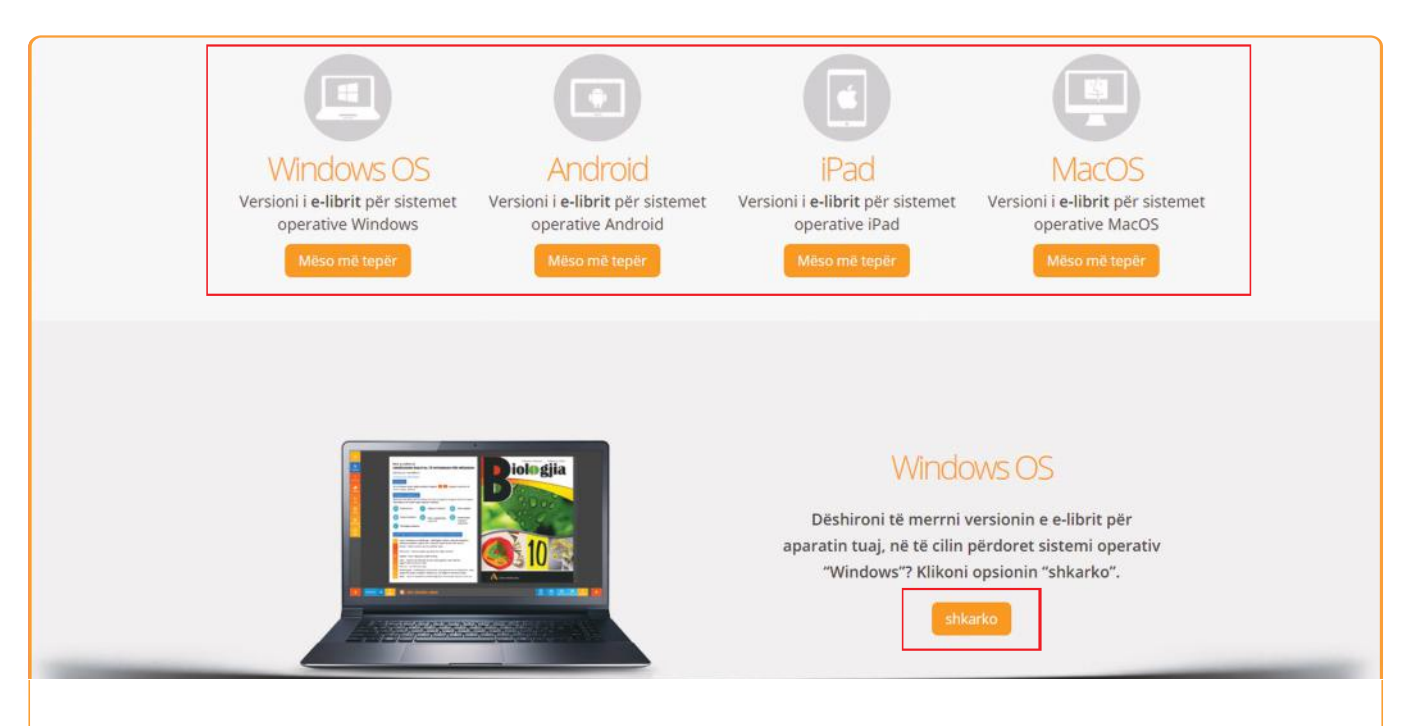

3.2 Platforma mund të shkarkohet në 4 sisteme operative "Windows", "Android", "iPhone/iPad", "Mac". Zgjidhni platformën për sistemin operativ që doni dhe klikoni butonin "Shkarko".

| Shkarko v                                                                            | rersionin instalues për <b>e-librin</b>                                                                                                    |
|--------------------------------------------------------------------------------------|----------------------------------------------------------------------------------------------------|
| Windows OS<br>Versioni i e-librit për sistemet<br>operative Windows<br>Mëso më tepër | Are you sure you want to install this<br>application to your computer?<br>Publicher: UNKNOWN<br>Application: Albas = liker<br>Install Cancel<br>Install Gangelications may present a security risk to you and<br>your computer. Install only from sources that you trust. |
|                                                                                      | Publisher Identity: UNKNOWN     The publisher of this application cannot be determined.     System Access: UNRESTRICTED     This application may access your file system and the     internet, which may put your computer at risk.                                       |
|                                                                                      | Windows OS<br>Dëshironi të merrni versionin e e-librit për<br>aparatin tuaj, në të cilin përdoret sistemi operativ                                                                                                    |

- 3.3 Klikoni 2 herë në materialin e shkarkuar dhe do t'ju shfaqet tabela për të instaluar platformën. Klikoni tek opsioni "Install" dhe ndiqni udhëzimet.
  - \* Shënim: Duhet të keni të instaluar paraprakisht Adobe Air, të cilin mund ta shkarkoni këtu: <u>www.get.adobe.com/air/</u>

#### Platforma Albas e-libër

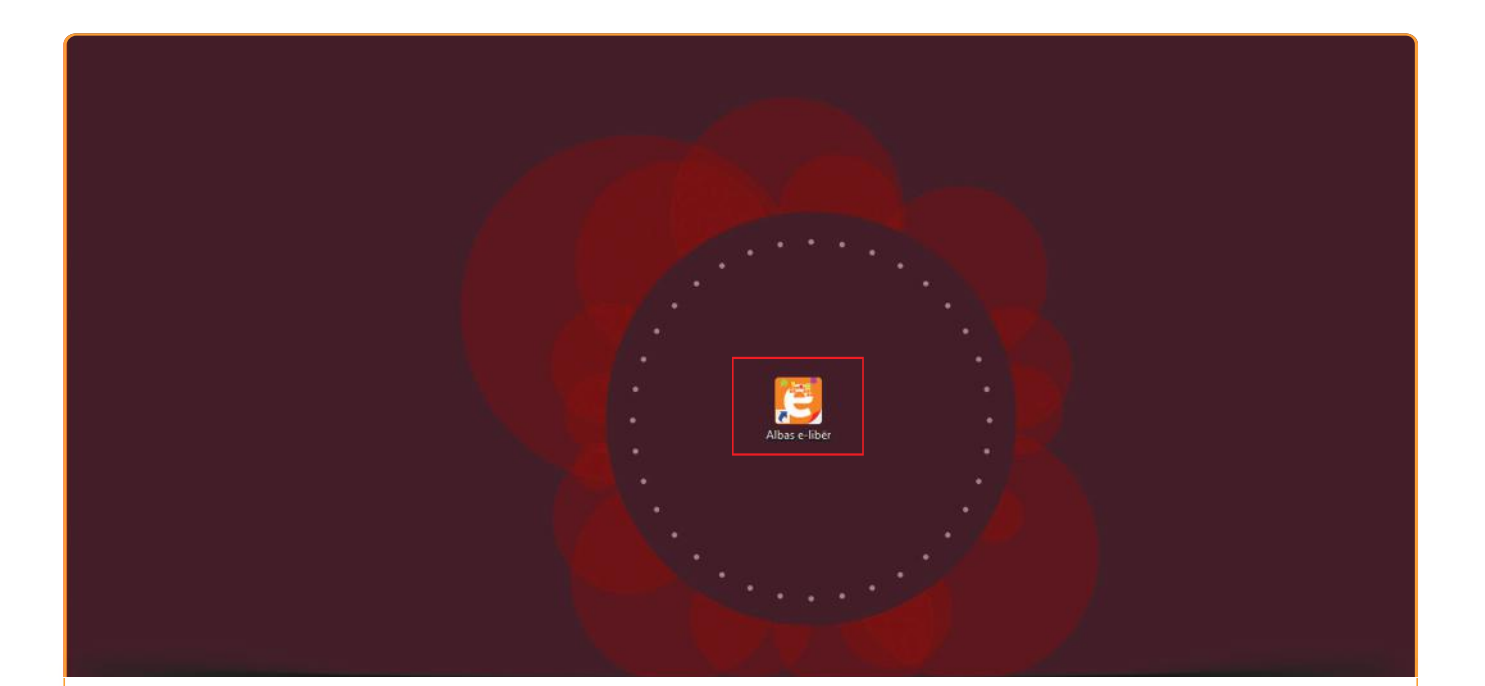

**3.4** Pas instalimit të suksesshëm, ikona e platformës do të shfaqet automatikisht në ekranin tuaj. Klikoni 2 herë mbi ikonë për të hapur platformën.

| Hyni në Portalin Shkollor                                                |
|--------------------------------------------------------------------------|
| Përdoruesi                                                               |
| Fjalëkalimi                                                              |
| Më mbaj mend Hyni                                                        |
| Nëse ju nuk jeni anëtar i Portalit Shkollor, mund të regjistroheni këtu. |
|                                                                          |
|                                                                          |

**3.5** Vendosni "**Përdoruesin**" dhe "**Fjalëkalimin**" që zgjodhët gjatë procesit të regjistrimit për të hyrë në raftin e librave.

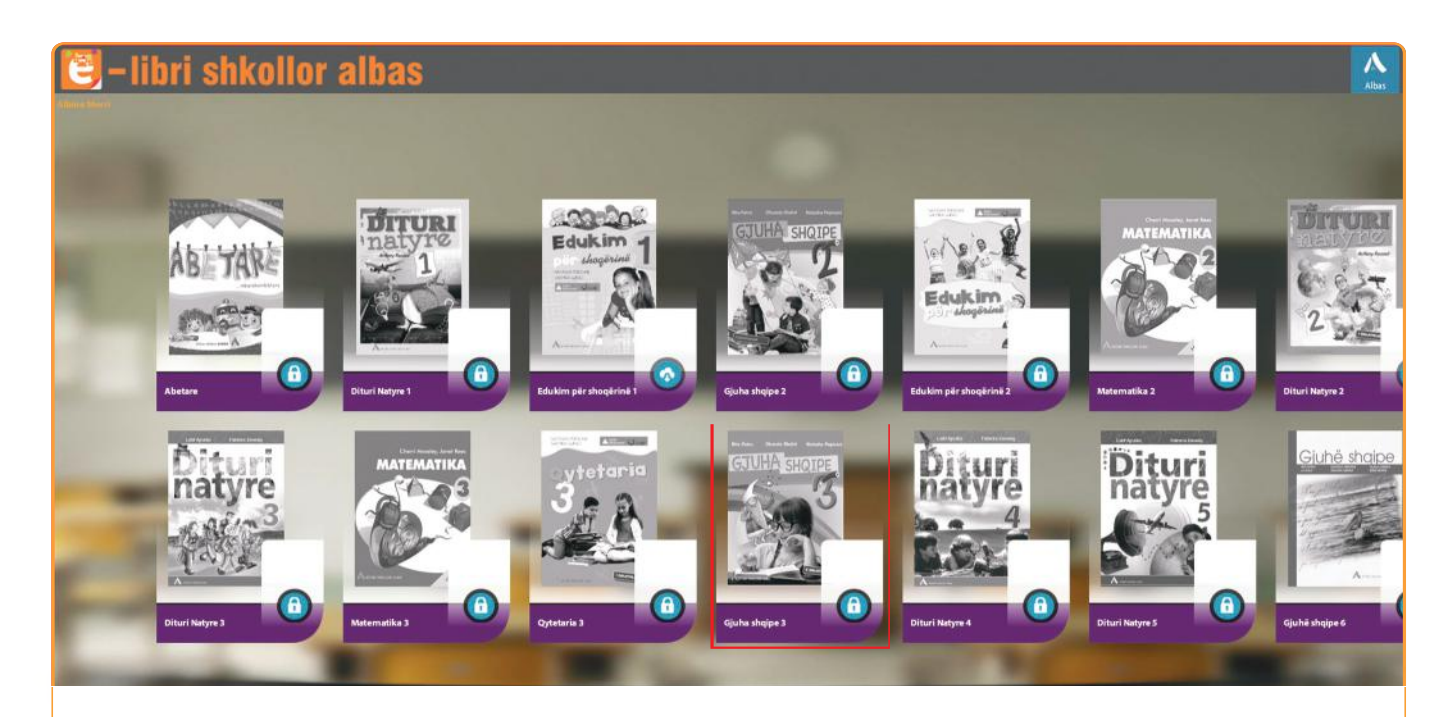

**3.6** Të gjitha kopertinat e librave në raftin tuaj do të jenë bardhë e zi dhe të shoqëruara me ikonën e kyçit. Kjo do të thotë që librat nuk janë aktivizuar.

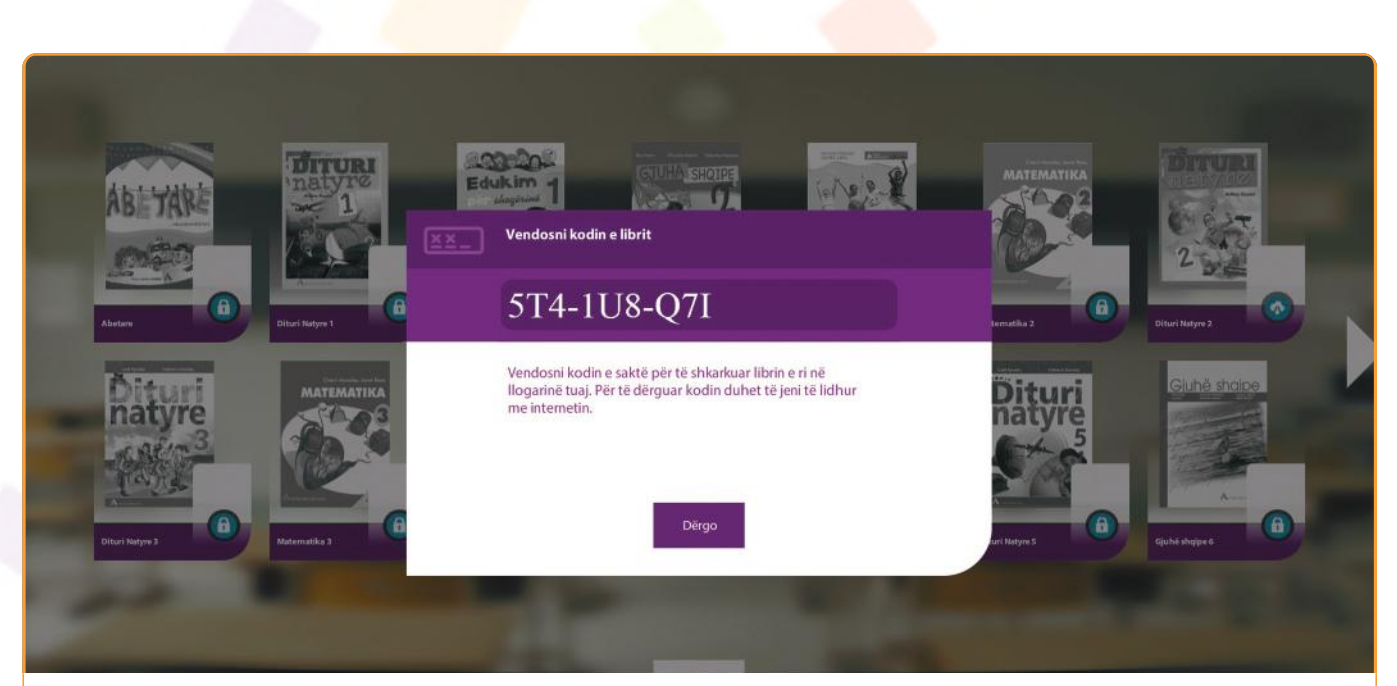

3.7 Për të aktivizuar librin: 1- klikoni mbi kopertinën e librit që doni; 2klikoni opsionin "Aktivizo". Në dritaren që ju shfaqet, vendosni kodin 9-shifror të librit (shëmbull "XXX-XXX-XXX") dhe klikoni opsionin "Dërgo".

\*Shënim: Të gjitha tekstet shkollore "Albas" në faqen e fundit të tyre kanë kodin përkatës. Kodin e librit mund ta blini edhe në faqen **www.librarialbas.al**, nëse nuk keni librin fizik.

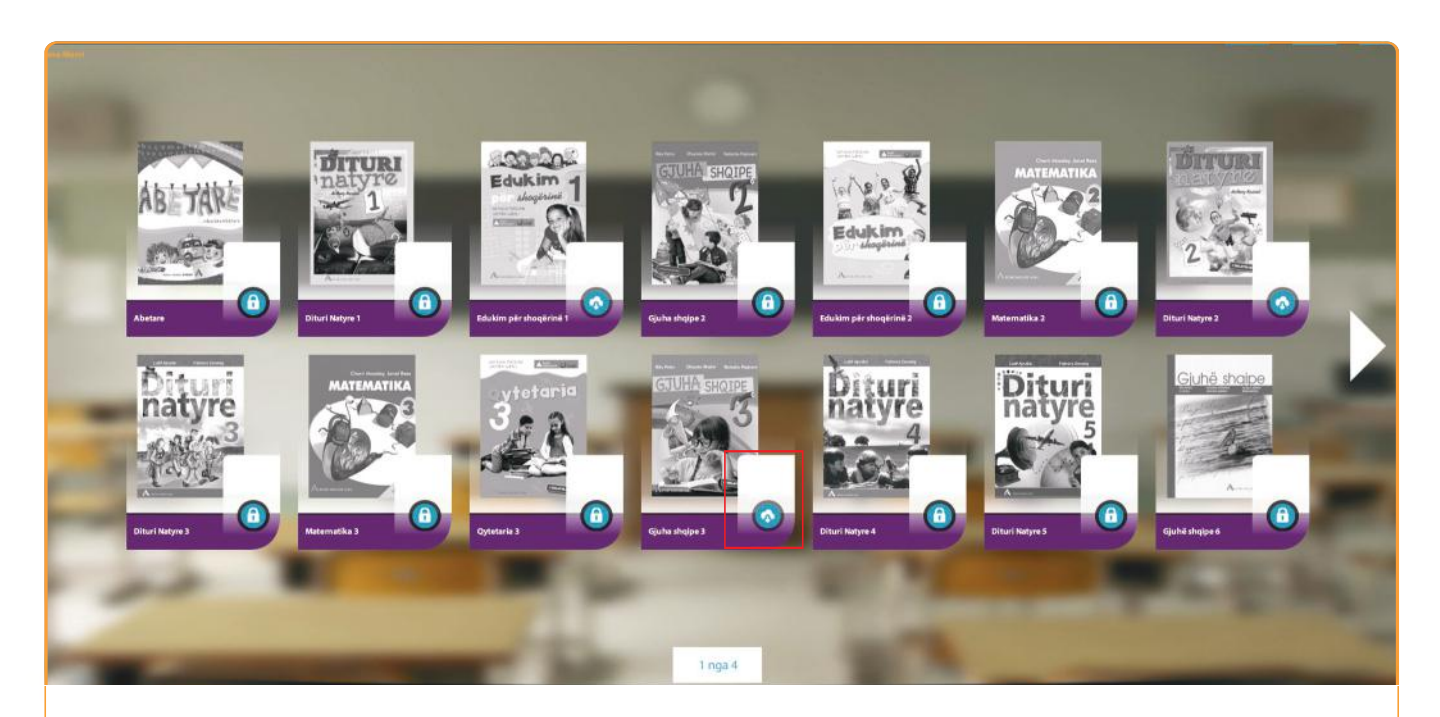

**3.8** Kur libri aktivizohet me sukses, kopertina qëndron përsëri bardh e zi, por ikona ndryshon. Kjo ikonë tregon që libri është gati për t'u shkarkuar.

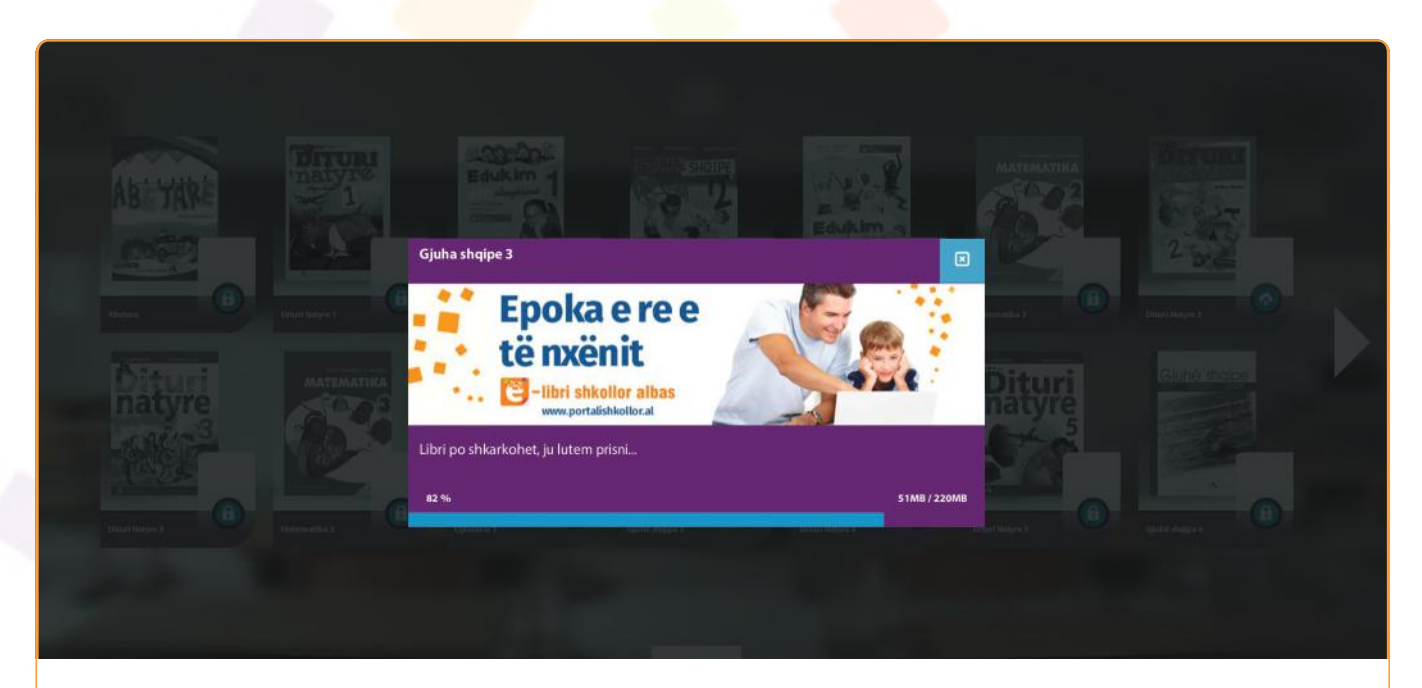

3.9 Për të shkarkuar librin: 1- klikoni mbi kopertinë; 2- klikoni opsionin "Shkarko". Koha e shkarkimit të librit varet nga shpejtësia e internetit dhe zakonisht zgjat 10 deri në 15 minuta.

#### Platforma Albas e-libër

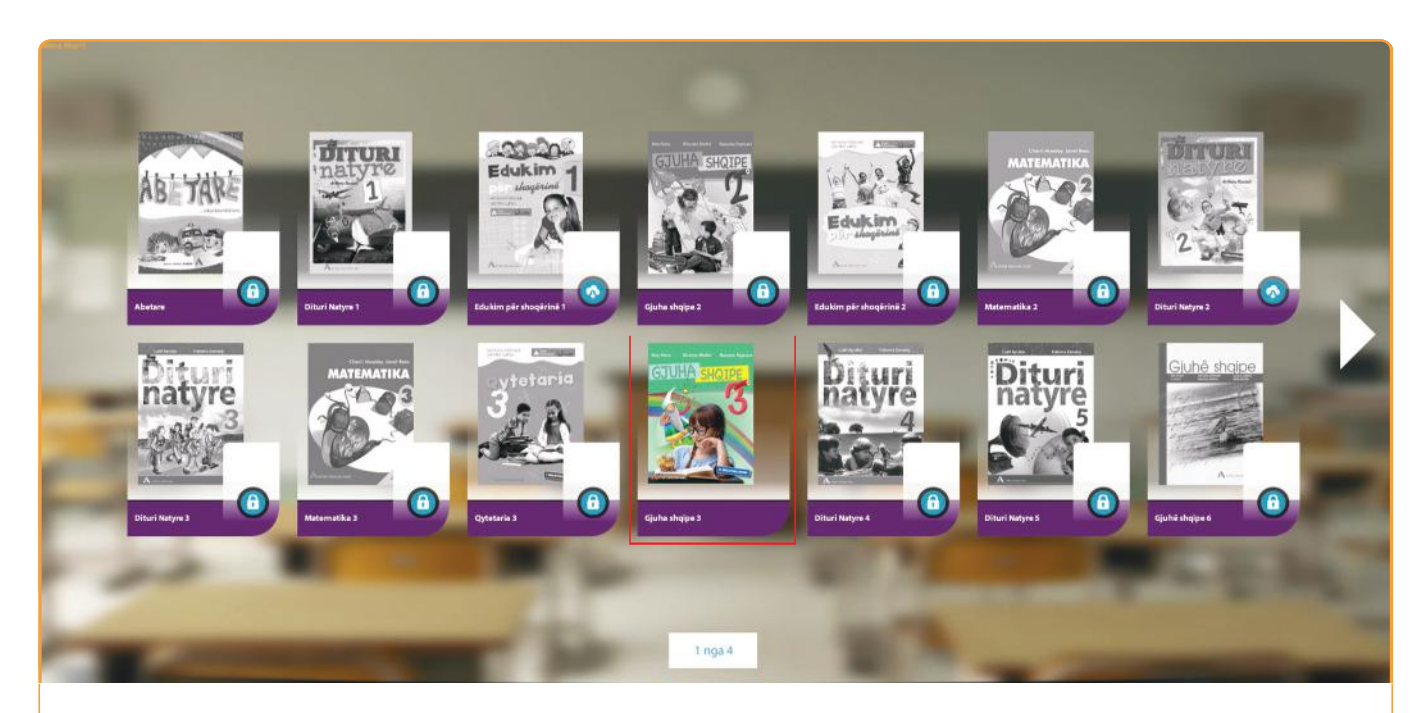

**3.10** Pas shkarkimit të suksesshëm, kopertina e librit bëhet me ngjyra.
Kjo tregon që libri është i gatshëm për ta përdorur.
\*Shënim: Për të hapur librin nuk është e nevojshme prania e internetit.

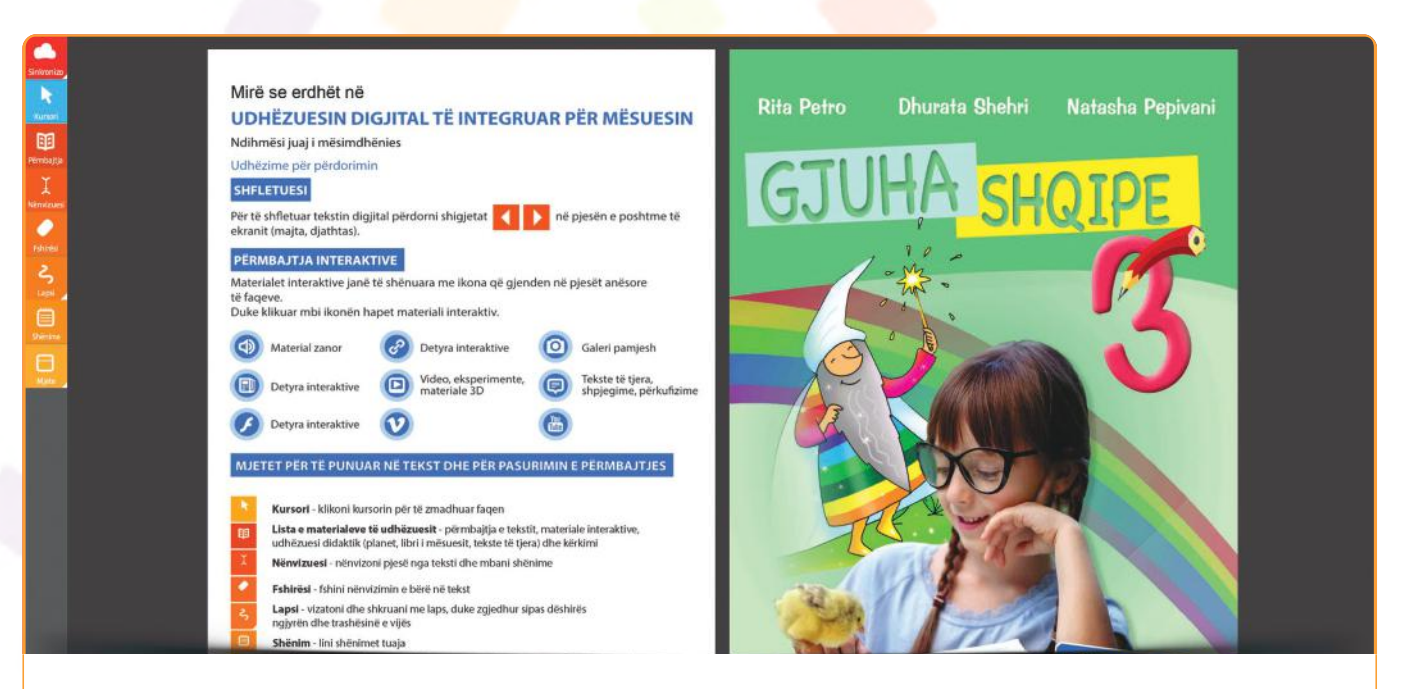

**3.11** Klikoni mbi kopertinë për të hapur librin digjital. Duke shfletuar librin, nga faqja në faqe, shikoni se si janë pasuruar temat mësimore me materiale multimediale.

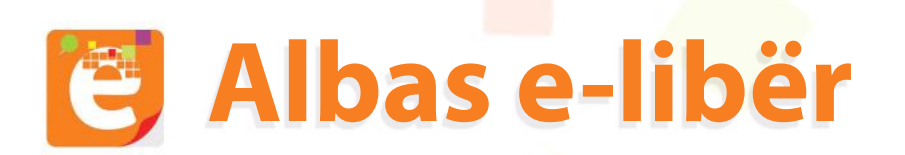

### Kontakt

#### Adresa:

Autostrada Tiranë-Durrës, km 4 **Tel:** +355 04 231 9002 **Cel:** +355 69 20 58 402 **E-mail:** info@portalishkollor.al